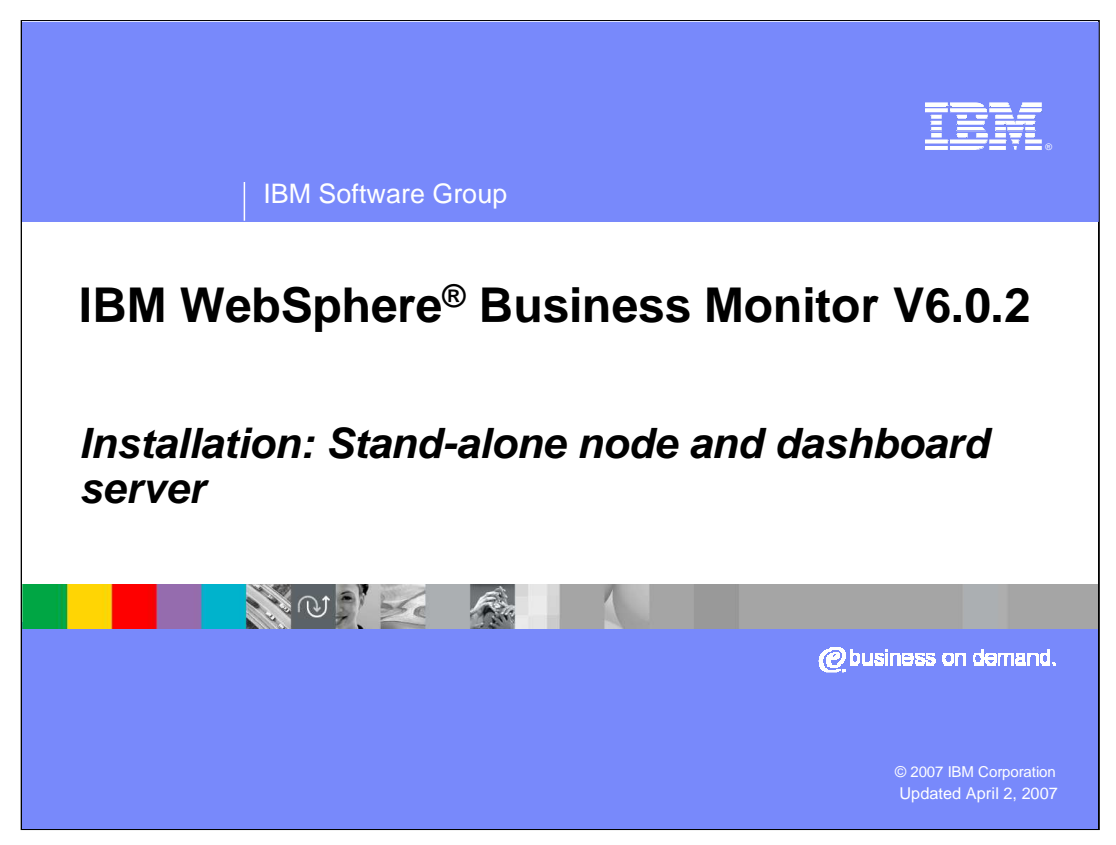

This presentation describes the WebSphere Business Monitor version 6.0.2 installation using the advanced option.

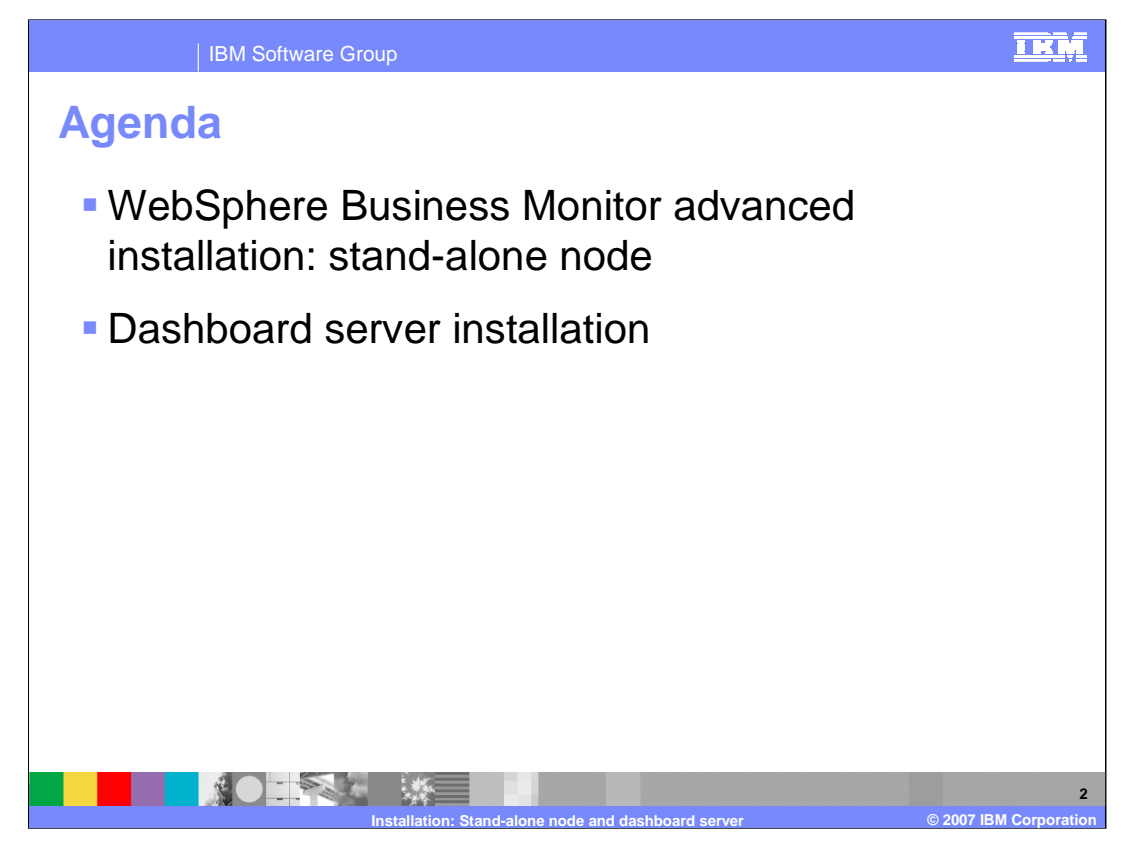

The agenda for this presentation is to cover installing WebSphere Business Monitor into a stand-alone node, and installing the Dashboard server.

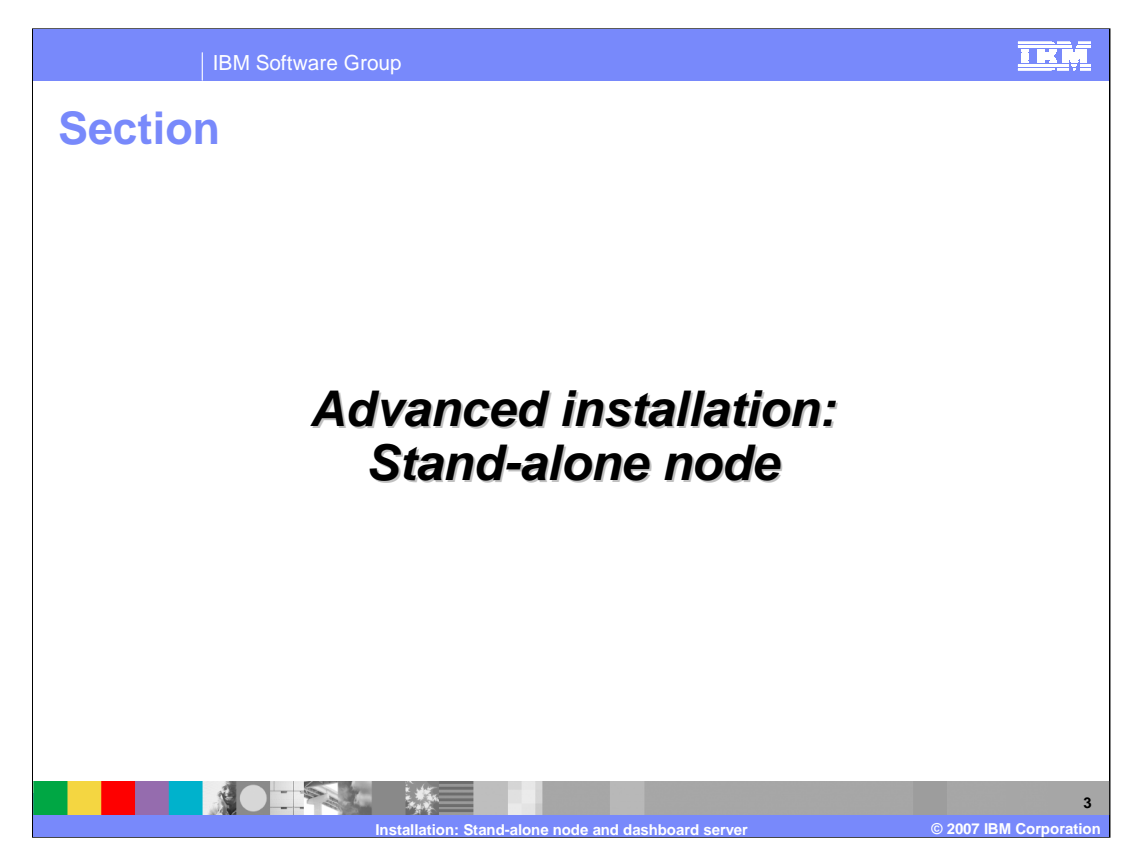

This section describes the installation of the Monitor Server into a stand-alone node.

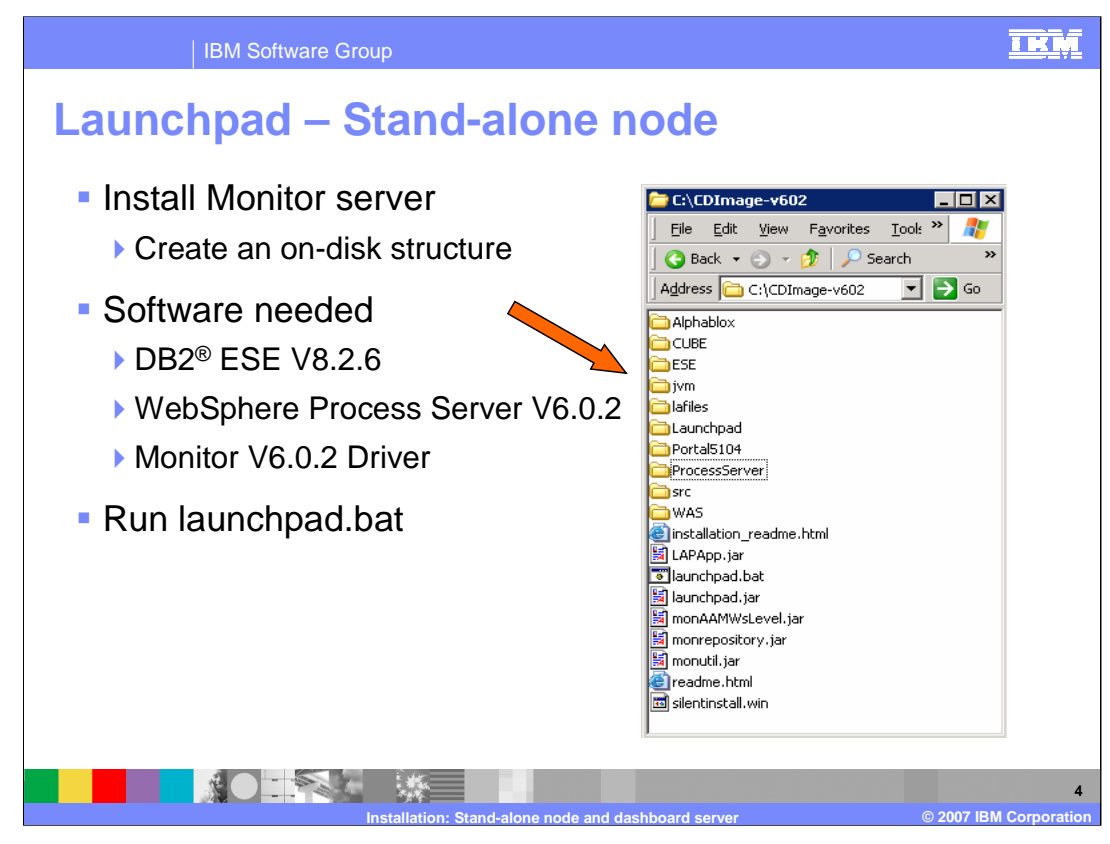

To install the Monitor stand-alone node, make sure you have the correct disk structure as in the screen capture. You should have separate folders for the prerequisites including DB2 ESE and Process Server. Then you run the Monitor launchpad.bat to start the installation.

![](_page_4_Figure_0.jpeg)

When prompted, select Advanced installation type and click Next.

For the components to install, ensure that you select Monitor Server and Databases will be selected automatically.

| IBM Sof                                                  | tware Group                                                     |                                |                                    | IKM                    |
|----------------------------------------------------------|-----------------------------------------------------------------|--------------------------------|------------------------------------|------------------------|
| Launchpac                                                | I – Stand-a                                                     | lone no                        | de                                 |                        |
| Set the More                                             | nitor Server tar                                                | get directo                    | ories                              |                        |
| WebSphere Busin                                          | ess Monitor Version 6.0.2                                       | Uso<br>We<br>Proc              | e DB2 for<br>bSphere<br>ess Server | IEM.                   |
| Welcome #                                                | Monitor Server                                                  | Da                             | tabases installation               |                        |
| Technotes III                                            | Toract Cotus and Directories                                    |                                |                                    | X                      |
| Tips                                                     | Target Setup and Directories                                    |                                |                                    |                        |
| Exit                                                     | Server setup: 💿 Node C Netv                                     | vork deployment manager        |                                    | 0000                   |
|                                                          |                                                                 | Dist instal                    |                                    | 0000                   |
|                                                          | C: VBMW/VebSphere/ProcServer                                    | NUL INSIS d                    | Browse                             |                        |
|                                                          | Use DB2 ESE for Process Server databases                        |                                |                                    |                        |
|                                                          | Mich Column Duninger Meniker komm                               | 2                              | -                                  |                        |
|                                                          | C:VBMW/ebSphereWonitor                                          |                                | Browse                             |                        |
|                                                          |                                                                 |                                |                                    |                        |
|                                                          | C: VBMW/ebSphere/Monitor/generation                             | on                             | Browse                             | 111                    |
|                                                          |                                                                 |                                |                                    |                        |
|                                                          | <back< td=""><td>Next&gt;</td><td>Install</td><td></td></back<> | Next>                          | Install                            |                        |
| © The IBM logo and WebSph<br>rights reserved 2005, 2006. | ere are trademarks or registered trademark                      | s of IBM Corporation in the US | S, other countries, or both. All   |                        |
|                                                          |                                                                 |                                |                                    |                        |
|                                                          |                                                                 |                                |                                    |                        |
|                                                          | Installation: Stand-a                                           | lone node and dashbo           | ard server                         | © 2007 IBM Corporation |

On this panel, you set the target directories for the Monitor Server. For a stand-alone Node, select the Server setup type Node.

There is an option to use DB2 for Process Server Databases. Remember that selecting this option only creates the Process Databases on a local DB2 Server.

If you want to use a remote DB2 server, the Process Server needs to be manually installed outside of the Launchpad.

![](_page_6_Figure_0.jpeg)

On this panel, there are two tabs, one for the MONITOR database and one for the DATAMART database. You will need to check the box for install, and choose the type of JDBC driver. You will also enter your DB2 user and password and select the Remote database option to catalog the databases, specifying the remote DB2 server name and port.

![](_page_7_Picture_0.jpeg)

This section describes the advanced installation for the Dashboard server.

![](_page_8_Figure_0.jpeg)

To install the Monitor Dashboard server, make sure you have the correct disk structure as in the screen capture. You should have separate folders for the prerequisites including Alphablox, Cube Views, DB2 ESE, Portal, Process Server and WebSphere Application Server. Then you run the Monitor launchpad.bat to start the installation.

![](_page_9_Picture_0.jpeg)

When prompted, select Advanced installation type and click Next.

For the components to install, ensure that you select Dashboard and Databases will be selected automatically.

![](_page_10_Figure_0.jpeg)

On this panel, there are two tabs, one for the MONITOR database and one for the DATAMART database. You will need to check the box for install, and choose the type of JDBC driver. You will also enter your DB2 user and password and select the Remote database option to catalog the databases, specifying the remote DB2 server name and port.

![](_page_11_Picture_0.jpeg)

In summary, this presentation has shown stand-alone installation of WebSphere Business Monitor V6.0.2 and the Dashboard server.

![](_page_12_Picture_0.jpeg)

You can help improve the quality of IBM Education Assistant content by providing feedback

![](_page_13_Picture_1.jpeg)

## Trademarks, copyrights, and disclaimers

The following terms are trademarks or registered trademarks of International Business Machines Corporation in the United States, other countries, or both: DB2

## IBM WebSphere

JDBC, and all Java-based trademarks are trademarks of Sun Microsystems, Inc. in the United States, other countries, or both.

Product data has been reviewed for accuracy as of the date of initial publication. Product data is subject to change without notice. This document could include technical inaccuracies or typographical errors. IBM may make improvements or changes in the products or programs described herein at any time without notice. Any statements regarding IBM's future direction and intent are subject to change or withdrawal without notice, and represent goals and objectives only. References in this document to IBM products, programs, or services does not imply that IBM intends to make such products, programs or services available in all countries in which IBM operates or does business. Any reference to an IBM Program Product in this document is not intended to state or imply that only that program product may be used. Any functionally equivalent program, that does not infringe IBM's intellectual property rights, may be used instead.

Information is provided "AS IS" without warranty of any kind. THE INFORMATION PROVIDED IN THIS DOCUMENT IS DISTRIBUTED "AS IS" WITHOUT ANY WARRANTY, EITHER EXPRESS OR IMPLIED. IBM EXPRESSLY DISCLAIMS ANY WARRANTIES OF MERCHANTABILITY, FITNESS FOR A PARTICULAR PURPOSE OR NONINFRINGEMENT. IBM shall have no responsibility to update this information. IBM products are warranted, if at all, according to the terms and conditions of the agreements (for example, IBM Customer Agreement, Statement of Limited Warranty, International Program License Agreement, etc.) under which they are provided. Information concerning non-IBM products was obtained from the suppliers of those products, their published announcements or other publicly available sources. IBM has not tested those products in connection with this publication and cannot confirm the accuracy of performance, compatibility or any other claims related to non-IBM products.

IBM makes no representations or warranties, express or implied, regarding non-IBM products and services.

The provision of the information contained herein is not intended to, and does not, grant any right or license under any IBM patents or copyrights. Inquiries regarding patent or copyright licenses should be made, in writing, to:

IBM Director of Licensing IBM Corporation North Castle Drive Armonk, NY 10504-1785 U.S.A.

Performance is based on measurements and projections using standard IBM benchmarks in a controlled environment. All customer examples described are presented as illustrations of how those customers have used IBM products and the results they may have achieved. The actual throughput or performance that any user will experience will vary depending upon considerations such as the amount of multiprogramming in the user's job stream, the I/O configuration, the storage configuration, and the workload processed. Therefore, no assurance can be given that an individual user will achieve throughput or performance improvements equivalent to the ratios stated here.

© Copyright International Business Machines Corporation 2007. All rights reserved.

Note to U.S. Government Users - Documentation related to restricted rights-Use, duplication or disclosure is subject to restrictions set forth in GSA ADP Schedule Contract and IBM Corp.

![](_page_13_Picture_14.jpeg)